## Eine VPN-Verbindung ins TU-Dresden-Netz herstellen

\*\*\*\* Hinweis! Um eine VPN-Verbindung einzurichten, benötigen Sie eine bestehende Internetverbindung (WLAN, LAN, DSL oder Mobile Daten) \*\*\*\*

1. Klicken Sie unten rechts in der Taskleiste auf das Cisco AnyConnect-Symbol

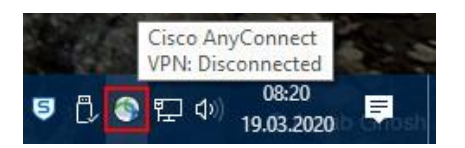

2. Geben Sie nun die Adresse des VPN-Netzwerks der TU-Dresden ein: **vpn2.zih.tu-dresden.de** 

| S Cisco Any  | Connect Secure Mobility Client | ( <u>8.1.4</u> ) |         | ×     |
|--------------|--------------------------------|------------------|---------|-------|
|              | VPN:<br>Ready to connect.      |                  |         |       |
|              | vpn2.zih.tu-dresden.de         | ~                | Connect |       |
|              |                                |                  |         |       |
| <b>\$</b> () |                                |                  |         | cisco |

- 3. Anschließend klicken Sie auf "Connect"
- 4. Im nächsten Fenster müssen Sie die VPN-Gruppe auswählen und Ihre Login-Informationen eingeben:

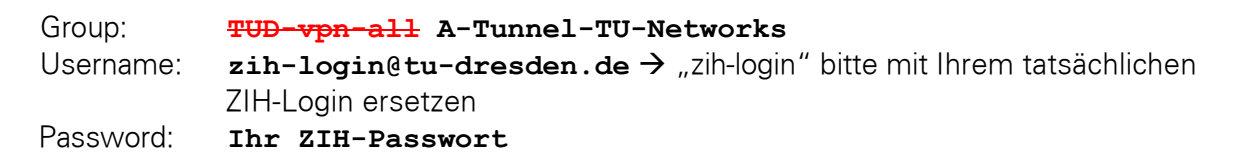

|  | Please enter your username and password. |                         |  |  |  |  |
|--|------------------------------------------|-------------------------|--|--|--|--|
|  | Group:                                   | A-Tunnel-TU-Networks ~  |  |  |  |  |
|  | Username:                                | zih-login@tu-dresden.de |  |  |  |  |
|  | Password:                                | *****                   |  |  |  |  |

5. Anschließend klicken Sie auf "OK"

## Die VPN-Verbindung ins TU-Dresden-Netz beenden

1. Zum Beenden der VPN-Verbindung klicken Sie wieder unten rechts in der Taskleiste auf das Cisco AnyConnect-Symbol

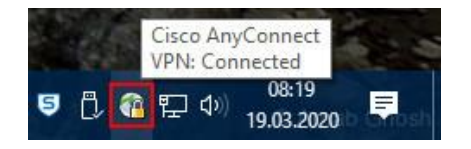

2. Im nächsten Fenster klicken Sie auf "Disconnect"

| Connect Secure Mobility Client         | (21.2                                                                                     |                                                                                                    | ×                                                                                                    |
|----------------------------------------|-------------------------------------------------------------------------------------------|----------------------------------------------------------------------------------------------------|----------------------------------------------------------------------------------------------------|
| VPN:<br>Connected to vpn2.zih.tu-dreso | den.de.                                                                                   |                                                                                                    |                                                                                                    |
| vpn2.zih.tu-dresden.de                 | I                                                                                         | Disconnect                                                                                                 | ]                                                                                                    |
|                                        |                                                                                           | IPv4                                                                                                    | ŧ                                                                                                    |
|                                        | Connect Secure Mobility Client VPN: Connected to vpn2.zih.tu-dresd vpn2.zih.tu-dresden.de | Connect Secure Mobility Client –<br>VPN:<br>Connected to vpn2.zih.tu-dresden.de.<br>vpn2.zih.tu-dresden.de | Connect Secure Mobility Client —<br>VPN:<br>Connected to vpn2.zih.tu-dresden.de,<br>vpn2.zih.tu-dresden.de V Disconnect<br>IPv4 |

Fertig!